## **Templates download/Mention**

12.05.2025 This document was created with BlueSpice

Page of

# **Templates download/Mention**

This template gives users a quick way of creating a user mention by simply typing {{ (opening the template dialog) and then selecting the template @ . Optionally, users can activate (email or wiki) notifications if they are mentionned on the wiki.

**Download** 

361x361px|alt=screenshot of a mention

## Importing the template

The import file is included in the archive file HW-mention.zip. Unpack the zip file first.

On the page *Special:Import*, follow these steps:

- 1. *Select file* and choose HW-mention.xml.
- 2. Enter an *interwiki prefix*. Since this field is required, simply add hw (for hallowelt).
- 3. **Keep** the selection *Import to default locations*.
- 4. Click Upload file....

The template is now available in your wiki.

**Important!** If, after importing the template to your wiki, the input field is not displayed when you first integrate the template into a wiki page, you need to open the template in the *Template* namespace, make a "null-edit" change (e.g., insert spaces) and save the template. The input field should now be displayed correctly when using the template.

#### Pages included in the import

The xml import creates the following files in your wiki:

- Template:@
- Template:@/styles.css

#### Using the template

1. Enter {{ in visual editing mode.

2. Choose the template @.

| Cancel         | Add a template | Insert |
|----------------|----------------|--------|
| Add a template |                |        |
| @              | Add template   |        |
| Mention        | ]              |        |

User selection

3. Select a user name.

| Cance            | el                                                                                | @  | Appl | y changes |  |  |  |
|------------------|-----------------------------------------------------------------------------------|----|------|-----------|--|--|--|
| ■ @              | 2                                                                                 |    |      |           |  |  |  |
| Mentio           | on                                                                                |    |      |           |  |  |  |
| There<br>its pag | There might be some additional information about the "@" template on<br>its page. |    |      |           |  |  |  |
| I                | User *                                                                            |    | [[]] | í         |  |  |  |
|                  | Mlin                                                                              |    |      | *         |  |  |  |
|                  | Mlink-rodrigue                                                                    |    |      |           |  |  |  |
|                  | dd more informati                                                                 | on |      |           |  |  |  |
|                  |                                                                                   |    |      |           |  |  |  |
|                  |                                                                                   |    |      |           |  |  |  |
|                  |                                                                                   |    |      |           |  |  |  |
| Show             | options                                                                           |    |      |           |  |  |  |

Select a user name

4. Click "Save changes".

## Activate notifications

Users can activate notifications for mentions in their <u>personal preferences</u> :

- 1. **Select** the tab *Notifications*.
- 2. Activate the notifications options for mentions.
- 3. Save your changes.

| User profile                                         | Appearance             | Editing       | Recent changes           | Watchlist 1     | Notifications |  |  |  |
|------------------------------------------------------|------------------------|---------------|--------------------------|-----------------|---------------|--|--|--|
| Notifications                                        |                        |               |                          |                 |               |  |  |  |
| _                                                    | _                      |               |                          |                 |               |  |  |  |
| Email opt                                            | ions                   |               |                          |                 |               |  |  |  |
|                                                      | Send me:               | Individual no | otifications as they com | ne in 🗸         |               |  |  |  |
|                                                      | Send to:               | PR-rochigues  | (Chan                    | ge or remove em | ail address)  |  |  |  |
| Notify me                                            | about these events     |               |                          |                 |               |  |  |  |
|                                                      |                        | Web           | Email                    |                 |               |  |  |  |
| Talk pag                                             | e message 🛛            |               |                          |                 |               |  |  |  |
| Administ                                             | rative tasks 🔞         |               |                          |                 |               |  |  |  |
| Page cre                                             | eation 10              |               |                          |                 |               |  |  |  |
| Actions                                              | on pages in watchl     | ist 🛛 🗌       |                          |                 |               |  |  |  |
| Commer                                               | ts on watched ent      | ities         |                          |                 |               |  |  |  |
| Notify me whe<br>to my user pa                       | n someone links<br>ge. | ages          |                          |                 | 6             |  |  |  |
| Mention                                              | ¶_3                    |               | 2                        |                 |               |  |  |  |
| Page lin                                             | C 🖸                    |               |                          |                 |               |  |  |  |
| User righ                                            | its change 🔞           |               |                          |                 |               |  |  |  |
| Save 3 estore all default settings (in all sections) |                        |               |                          |                 |               |  |  |  |

Activating notifications